# 2.1 Übersicht über die Viewer-Oberfläche

Der Viewer ist im hellen oder dunklen Thema verfügbar. Sie können Ihre Präferenz in Ihrem 1.2 Profil einstellen.

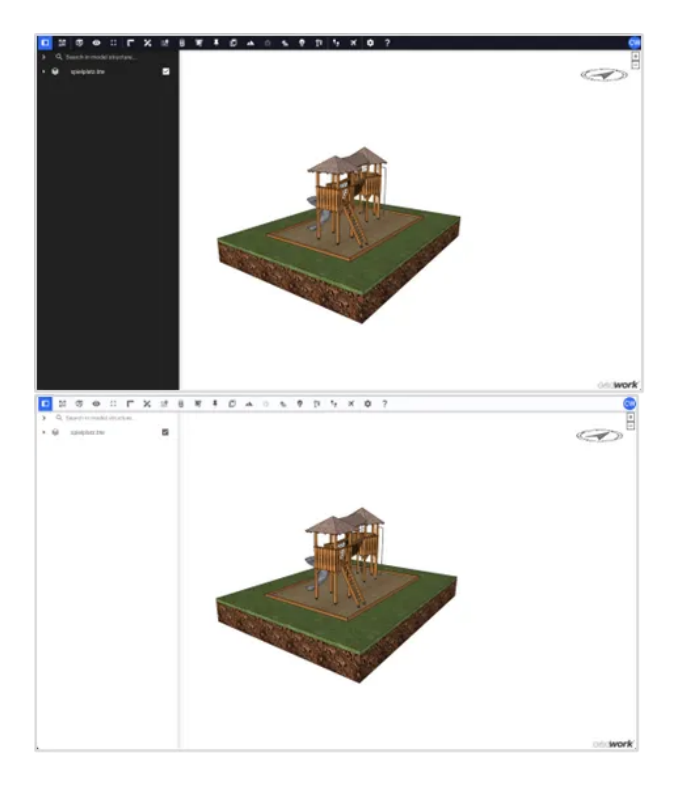

Der BIMteam-Viewer besteht aus den folgenden Hauptbereichen:

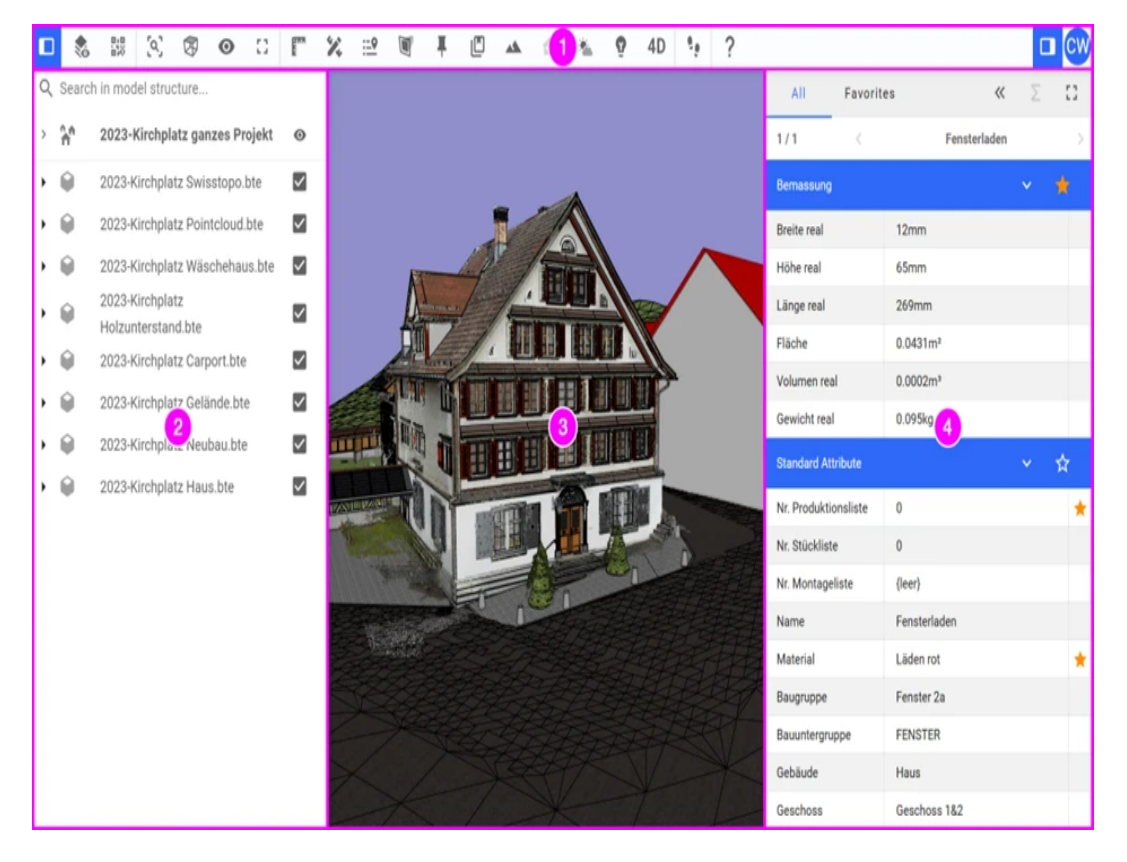

#### 1) Werkzeugleiste:

Die Werkzeugleiste enthält alle Funktionen, die BIMteam anbietet. Unter dem nachfolgenden Link finden Sie detaillierte Informationen zur Konfiguration der Werkzeugleiste und zu den einzelnen Funktionen: 2.4 Werkzeugleiste.

### 2) Modellstruktur:

In der Modellstruktur finden Sie alle Ebenen des Modells, bis hin zu den einzelnen Elementen. Weitere Informationen finden Sie unter 2.3.1 Modellstruktur.

### 3) Modellbereich:

Der Modellbereich umfasst die 3D-Geometrie des Modells. Zusätzlich finden Sie in der oberen rechten Ecke den Kompass und die Schaltflächen zum Vergrössern und Verkleinern sowie das Logo in der unteren rechten Ecke. Springen Sie zu 2.3.2 Modellbereich, um weitere Informationen zu erhalten.

## 4) "Property Set" -Fenster:

Das "Property Set"-Fenster wird angezeigt, sobald Sie ein Element aktivieren. Es enthält sämtliche Eigenschaften des ausgewählten Elementes. Über den kleinen Pfeil auf der linken Seite des Dialogs kann das Fenster ein- und ausgeklappt werden.

Weitere Informationen zu den Einstellungsoptionen finden Sie unter 2.2 "Property Set"-Fenster.